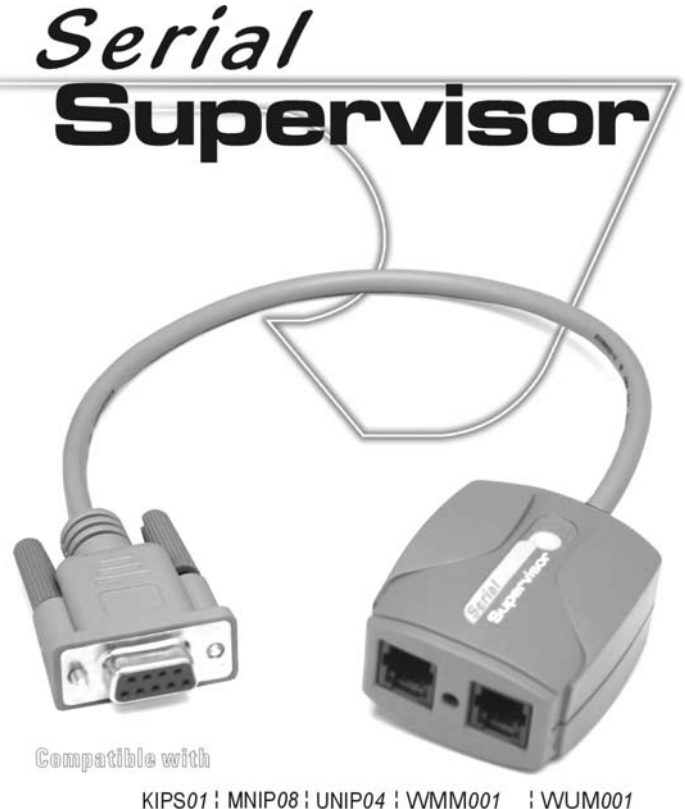

KIPS01 MNIP08 UNIP04 WMM001 WUM001 MNIP16 UNIP08 WMM108D WUM108D UNIP16 WMM116D WUM116D

User's manual

# Package Content

| Serial Supervisor | x 1 |
|-------------------|-----|
| User's Manual     | x 1 |
| RJ-14 Cable       | x 1 |
|                   |     |

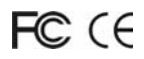

Please read this manual thoroughly and follow the **Installation** procedures to prevent any damage to the module or any connecting device.

PP5-NK9700-001 Printed in Taiwan

## ---Overview

This optional device, the **Serial Supervisor**, can be cascaded up to **16 Serial Supervisors** by connecting to one unit of **KIPS01**, **MNIP/UNIP**, **or WMM/WUM** series, controlling and monitoring up to 16 devices with the RS-232 serial port. These RS-232 ports may be connected to computers, routers or other serial devices which require interactive login.

On Figure 1, it's shown the **Serial Supervisor** and RJ-14 cable physically. There are two RJ-14 connectors and one DB-9 female connector in the **Serial Supervisor**. And, RJ-14 cable is a 1 to 1 pin-out cable by using four-conductor telephone wire.

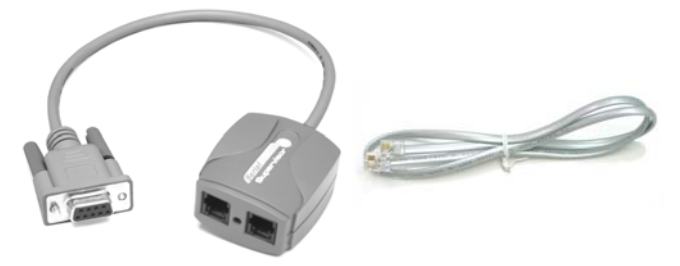

Figure 1: The Serial Supervisor & RJ-14 Cable

**Serial Supervisors** are connected to the RS-232 ports of the various devices which you need to access. Each **Serial Supervisor** is very small. **Serial Supervisors** are connected together in daisy-chain fashion. The whole connection is shown in Figure 2 and Figure 3.

The **Serial Supervisor** receives power and data over the daisy-chain. A simple RS-485 protocol is used to communicate with each unit. All configuration information is stored in the **Serial Supervisor** itself (in non-volatile memory). This means you need not fear losing settings when rewiring the **Serial Supervisor** network.

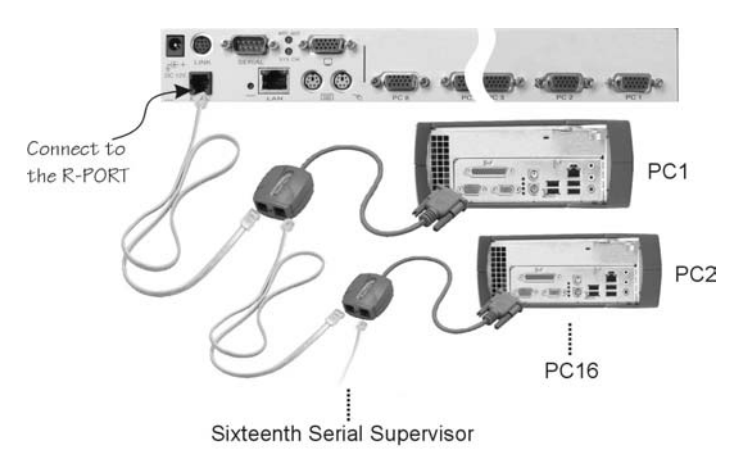

Figure 2: The Connection of Serial Supervisor and MNIP/UNIP Series

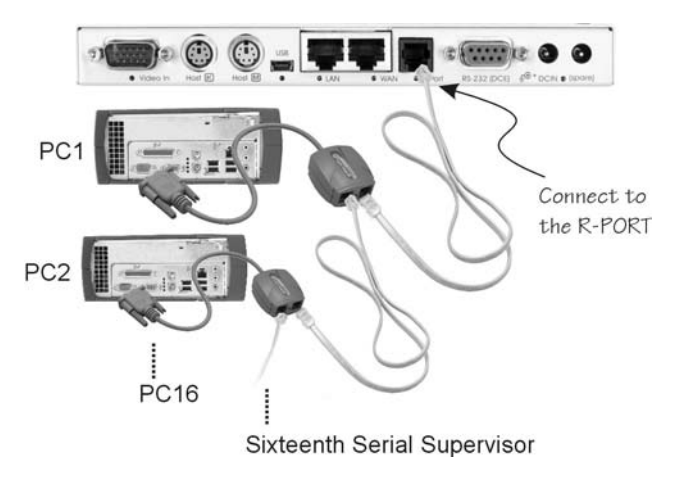

Figure 3: The Connection of Serial Supervisor and KIPS01

## -----Quick Start Guide

- If this is the first R-Port compatible device such as the computer you are installing, connect the RJ-14 cable (provided) to the R-Port of KIPS01, MNIP/UNIP, or WMM/WUM series.
- Connect the opposite end of RJ-14 cable to the RJ-14 port of the Serial Supervisor. There are two RJ-14 ports on the Serial Supervisor, please feel free to pick anyone of them.
- Connect the DB-9 female connector of the Serial Supervisor to the serial port of the computer.
- If you would like to link the second computer, please have your second Serial Supervisor. Use the RJ-14 cable to link two Serial Supervisors up. And, connect the DB-9 female connector to the second computer.
- 5. The LED on the top of the Serial Supervisor will blink once or twice when first powered up, and then goes solid OFF. It will blink ON whenever characters are being received or transmitted. The other LED will blink when first powered up and go to solid once the main system detects the unit and enables it.
- Login to the Serial Supervisor as admin. From the Home screen, choose the <u>Admin/Setup</u> link from the navigation bar at the top of the page. Click the <u>External Serial Consoles Setup and Control</u> link.
- The Serial Supervisor compatible devices such as the computer will be listed. To access these devices, ensure the connection speed and other settings on this menu match the requirements of the device you are controlling.
- 8. Click the **Connect** button to begin a terminal session.

## -Settings

A table with all attached serial devices will be shown Each attached device has one line in the table. If logged-in as the admin user, the fields in the table are editable. Regular users cannot change any configuration.

The columns of the table are:

8 Name / Description Baud (bps) Model Force DCD | Console Log | IPMI | BMC\_Password | Connect...

#

User defined number, from 1 to 99 that identifies a channel number and forces the table into a particular order. It is not used for any purpose except to sort this list, so feel free to use non-consecutive numbers, etc.

#### Name/Description

User defined text to label what is being controlled.

#### Baud (bps)

RS-232 communication rate for that port. You must set this to match the device being controlled. We support all common baud rates between 300 and 115.200 bps.

#### Mode

This indicates the character framing rules for the RS-232 connection. Most connections are 8N1 these days, meaning eight data bits, no parity and one stop bit. We support the following modes:

- 8N1 Eight bits, no parity, one stop bit (default and most common).
- 7N1, 7O1, 7E1, 7M1, 7S1 Seven bits, (none, odd, even, mark, space) parity, one stop bit.
- 8N1, 8O1, 8E1, 8M1, 8S1 Eight bits, (none, odd, even, mark, space) parity, one stop bit.
- 8N2 8 bits, no parity, two stop bits.

### Force DCD

Force the Carrier Detect signal active at all times. Normally DCD is asserted when a new user connects, and dropped when the last user disconnects. In this manner we emulate a modem. For some situations, this is important for security reasons, because the remote device will reset and logout a user when CD drops (hang up). Other devices will get confused by CD, so they require DCD to be active at all times. Default is off.

### Console Log

This will indicate how many lines (up to 200) of console data has been logged. Follow the link to see the log contents on another web page. All characters coming out of the RS-232 port go into the log. Old data is lost once the 200 line limit is reached.

#### Connect...

This button launches a Java applet which will connect back to the product and provides terminal emulation (vt100/ansi) and scroll back.

If you have the **IPMI** option enabled, an addition two columns are shown: **IPMI** and **BMC\_Password**. When **IPMI** is enabled on a channel, the Connect column points to another web page, rather than the SSH client.

### IPMI

Set this to "Y" (for yes) to enable IPMI on that channel. You must set the baud rate and other details to match your IPMI host. Most times, 19200 8N1 (force DCD) will be appropriate.

### BMC\_Password

This is the login password for the BMC controller on the motherboard of this port. This password is visible when you enter it, but not shown otherwise, just an indicator that it is defined or not.

Editing this table can be done (by the admin user) very easily: just change all the values you want, and press **Commit Change**. You can change all values in the table at once without any back and forth. When errors are found, they are reported but other changes made will still go through.

## How to Login Java SSH Console

When you click on the **Connect...** button, two new windows open as shown in the following diagram. One is a large terminal window with a black background. The other window is a login prompt. (This is required because this Java program is making an SSH connection back into the machine.) You must enter a username (or admin) and password to proceed. Once login is completed, the small window closes and the main window becomes useful.

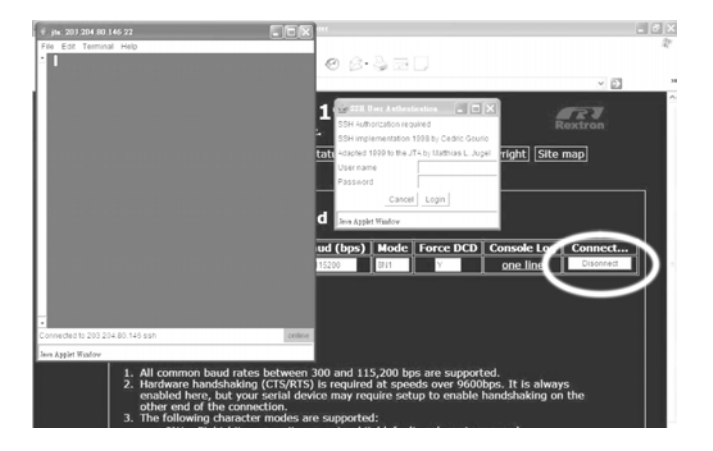

Output from our system will always be shown in green, and to start, a small banner with port name and baud rate is shown. You are now connected interactively with the RS-232 port connected to this **Serial** 

**Supervisor**. Anything you type will be output. Any characters received will be shown to you when they arrive.

There is a simple menu system available at this point. Press **Ctrl**+ **Shift** + (underscore) to access it. Here are the menu contents:

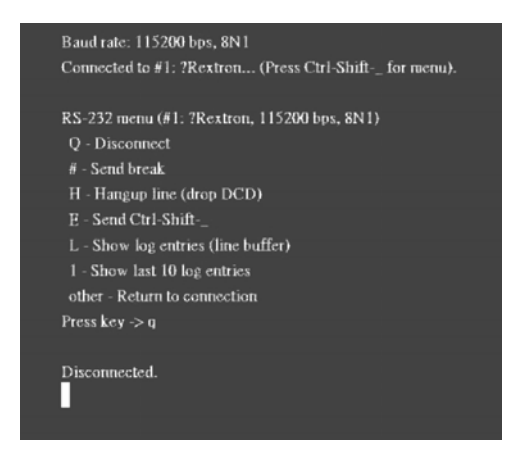

As you can see a number of simple one-character commands are available. Press the key of the command desired. If you follow the **Ctrr** + **Shift** + key with the command quickly, then menu is not shown and the command just happens immediately.

| End your connection with | Ctrl + Shift + | then Q |
|--------------------------|----------------|--------|
|--------------------------|----------------|--------|

## -How to Use IPMI

When IPMI option is enabled, addition columns appear in the main config table. Follow the link for **Sensor report** to control the indicated machine. A sensor report for all sensors on the BMC is shown on this page, and the following **Chassis Control** commands are available at the top of the page:

| Hard Reset                                                     |
|----------------------------------------------------------------|
| Power Cycle                                                    |
| Turn ON                                                        |
| Turn OFF                                                       |
| <b>Pulse diag int</b> - Causes NMI fault, might reset machine. |
| Graceful OFF - Tries to tell the O/S to shutdown.              |

Unfortunately, most of these commands are not implemented by current IPMI systems. You will find most of them don't work in all circumstances.

# **Remote SSH login**

It is possible bypass the web page login and login directly using SSH. Using a SSH client (not provided, many free ones are available) connect to port 22 of the system. With appropriate user name / password you will be able to login to the Linux operating system running on our device.

Use the **connect...** command to connect to any **Serial Supervisor**. **connect –***I* list all units attached, and their baud rates, for example:

| # connect -l    |                  |                 |
|-----------------|------------------|-----------------|
| 5 active units. |                  |                 |
| Ch# Name        | Serial #         | Settings        |
| 1: (none)       | 01e1e088090000b2 | 115200 bps, 8N1 |
| 2: (none)       | 0180078909000042 | 115200 bps, 8N1 |
| 3: (none)       | 0184e0880900009a | 115200 bps, 8N1 |
| 4: (none)       | 01f6f28809000093 | 115200 bps, 8N1 |
| 5: (none)       | 01300989090000e7 | 115200 bps, 8N1 |
| #               |                  |                 |

Using **connect** X where X is a channel number (1 to 5, in above example) or the name of a channel, you can connect interactively to any **Serial Supervisor**. The same RS-232 command menu is available using **Ctrl** + **Shift** + .

## -----Other Reminders

Hardware handshaking (CTS/RTS) is required at speeds over 9600bps. It is always enabled here, but your serial device may require setup to enable handshaking on the other end of the connection. For UNIX systems, the command is:

stty -crtscts < /dev/(serial port)

The **Serial Supervisor** network is a simple RS-485 multidrop network running at 115,200 bps. Therefore, it follows that their will not all **Serial Supervisors** may be outputting / inputting data at max speed (115,200) all the time. We rely on the fact that this is intended for interactive login and not all the channels will be busy at the same time. We use hardware handshaking to limit the output rate of individual channels.

Up to **four** users may connect at once to the same serial port. All of them may type commands at any time, and all see the same output.

All users have equal access to all channels.

A maximum of **16 Serial Supervisors** may be attached at once.

It is safe to un-plug and re-plug the **Serial Supervisor** network at anytime. No data will be lost and new nodes will be auto-detected within 15 seconds. If disconnected and reconnected, log entries will not be lost, but they are inaccessible while unit is unplugged.

## -----Appendix

Use four-conductor telephone wire, and RJ-14 connectors. These are the connectors used on telephone handsets (between the phone base and the thing you hold in your hand, next to your head). Some references call them 4P4C connectors (4 positions, 4 conductors) and regular RJ-11's are called 6P4C connectors (6 positions, 4 conductors although only 2 are actually used).

In this application, we require a 1 to 1 pin-out. This means if you hold up two of the RJ-14 ends, both oriented the same way, you want pin one (from left, say) to be connected to pin one (from left) of the other one. This is the opposite of normal telephone wires which are reversed pinout. If using silver telephone wire, you will see a seam on one side and not the other. When you insert the wire into the modular plug for crimping, one end should have the seam up and the other down. Although counter-intuitive, this yield 1-1 pin-out.

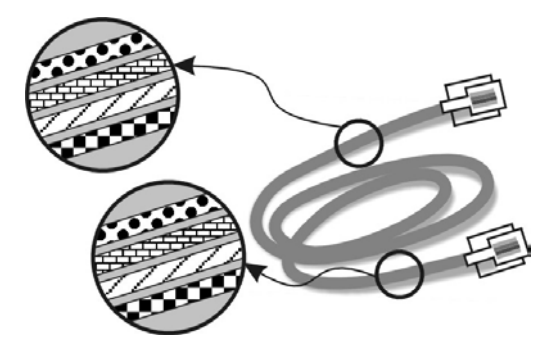

# Limited Warranty

IN NO EVENT SHALL THE DIRECT VENDOR'S LIABILITY FOR DIRECT OR INDIRECT, SPECIAL, INCIDENTIAL OR CONSEQUENTIAL DAMAGES, LOSS OF PROFIT, LOSS OF BUSINESS, OR FINANCIAL LOSS WHICH MAY BE CAUSED BY THE USE OF THE PRODUCT EXCEEDS THE PRICE PAID FOR THE PRODUCT.

The direct vendor makes no warranty or representation, expressed or implied with respect to the contents or use of this documentation, and especially disclaims its quality, performance, merchantability, or fitness for any particular purpose.

The direct vendor also reserves the right to revise or update the product or documentation without obligation to notify any user or organization of such revisions or updates. For further information, please contact your direct vendor.

All the brand names and registered trademarks are the property of their respective owners.